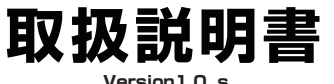

#### Version1.0.3

ペットミタマンマカメラ

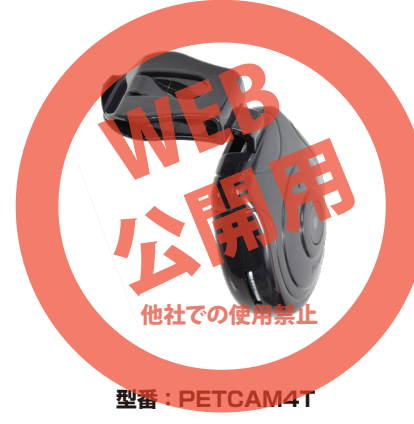

## 保証期間: 6ヶ月

※納品書・レシート等が保証書の代わりとなります。

## ● 充電方法

記録メディアがない状態で、下記のようにmicroUSBポート に付属のUSBケーブルで、パソコンやUSB-ACアダプター (別途ご用意下さい)などと、USB接続することで自動的に充 電が開始され、ランプ(**赤と緑**)が交互に、ゆっくりとした間隔で 点滅をします。

約3時間で充電完了し、赤点灯になります。接続を解除してください。

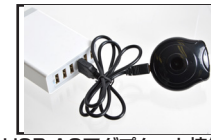

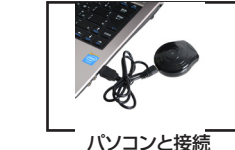

USB-ACアダプターと接続

※USB-ACアダプター接続など(データ通信をしない場合)、 充電しながら、撮影・録音が可能となります。このとき、記録メ ディアが入っている場合、充電開始直後、自動で録画が開始さ れます。動画撮影ボタンを1回おして停止してください。

# ● バッテリー残量がない場合

電源をONにしてスタンバイ状態から1分未満(自動電源オフになる前)で、ランプが消灯してしまう状態は、バッテリーがほぼない状態です。 ただし、

上記の状態になっていなくても、バッテリー残量が少なくなると、撮影中、途中で停止するなど正しい動作をしないので、 充電はこまめに行ってください。

### サポートのご案内

#### ■ 修理のご案内

動作しない、お買い上げ時から問題が発生しているなどの 場合は、ご連絡不要にて対応をさせていただきます。症状を 記載したメモ、購入日が確認できる納品書やレシート、商品 を下記住所までご送付ください(お届け日より1週間以内の 場合は、初期不良として着払いにてご送付いただけます)

記載内容に不備がある場合、新しいマニュアルを公開して いる場合がございます。ダウンロードページをご確認くださ い。

http://www.thanko.jp/support/download.html

ご質問などが多い内容については、Q&Aページに記載している場合がございます。

http://www.thanko.jp/support/qa.html

■メールでのお問い合わせ お客様の御名前、商品名、お問い合わせ内容を記載し、下記 アドレスまでご連絡ください。 support@thanko.jp

**サンコーカスタマサボート(修理品の送付先)** 〒101-0021 東京都千代田区外神田4-9-8 神田石川ビル 4階 TEL 03-3526-4328 FAX 03-3526-4329 (月〜金 10:00-12:00, 13:00-18:00 土日祝日を除く)

## ● カメラの装着方法

首輪にカメラのフックをかけ、装着して下さい。 (対応の首輪幅は約25mm以内、厚みは約5mm以内を推奨)

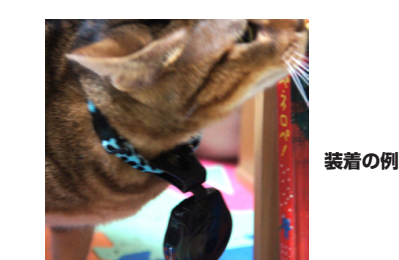

フック部が天(上)にある状態が正しい位置となります。 逆に付けてしまうと、撮影した映像が天地逆さまになってし まうので、お気を付けください。

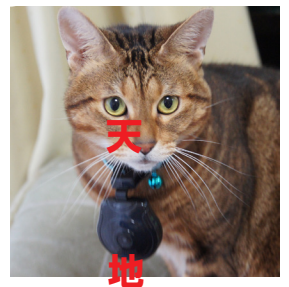

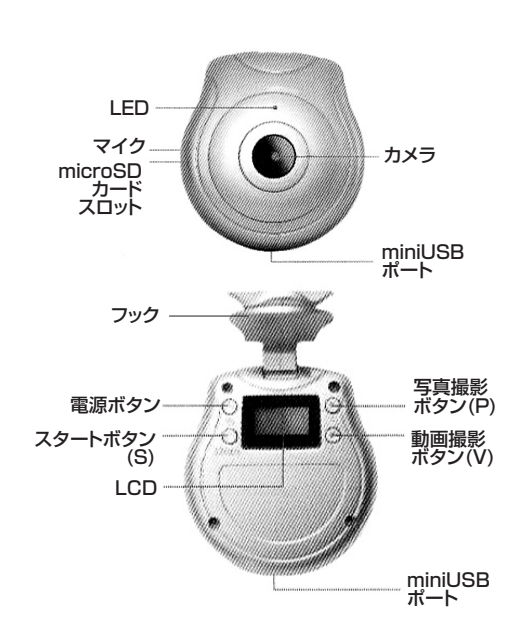

## ● 撮影を行う

● 各部名称

## ○ 電源 ON からスタンバイ

電源ボタンを3秒ほど長押しすると、画面が青くなりスタンバイ状態となります(点灯後10秒経つと自動消灯)

ボタン操作が無いと約1分で自動で電源オフになります。

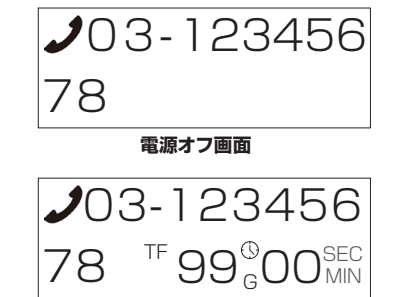

## スタンバイ画面

## ○ 電源オフ

電源スイッチを長押ししてください。 電話番号が表示され電源がオフになります。 (「 ↓ 電話マーク」が点滅の状態となります)

## ● 付属品

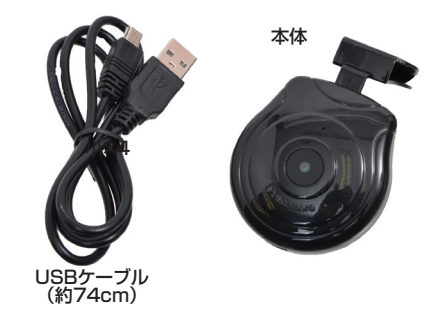

### ● microSDカードの装着方法

下の写真のようにmicroSDカード(別途ご用意下さい)を装着してください。

カードの印字面を本体外側(カメラ側)にしてカチッと音がする までしっかりと押し込んでください。外す場合はもう一度奥まで 軽く押し込むと外せます。

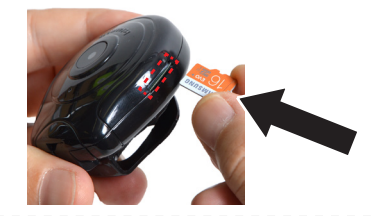

## ● 動画でインターバル撮影を行う

※通常の録画はできません。インターバル録画のみとなります ※2分間録画を行い録画停止します。設定した時間が経過する と再度2分間録画を行います。

動画撮影ボタン(V)を押すと、画面右下の数字が変更できます。 設定する時間に合わせ何回かボタン押してください(3分~99 分の間で設定が可能です)

スタートボタン(S)を押すと、インターバル録画がスタートしま す(赤LED点滅) スタートボタン(S)を再度押すと、録画が終了しスタンバイ状

態になります。

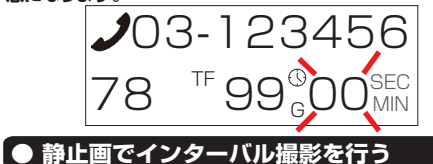

※設定した時間ごとに撮影を行います

上記「電源ONからスタンバイ」を確認しスタンバイ状態にします。 写真撮影ボタン(P)を押すと、画面右下の数字が変更できます。 設定する時間に合わせ何回かボタン押してください(10秒~ 99分の間で設定が可能です)

## スタートボタン(S)を押すと、インターバル撮影がスタートしま す(緑LED点滅)

スタートボタン(S)を再度押すと、撮影が終了しスタンバイ状態になります。

## ● 撮影したデータをコピーする

USB ポートへ

接続して下さい

本製品の「miniUSBポート」とUSBケーブルを先に接続します。 つぎに、パソコンのUSB端子にUSBケーブルを接続します。 ※充電もされますが、パソコン上ではmicroSDがリムーバブルディスクとして認識されます。

○Windows7以下の場合
スタートボタン→コンピュターをクリックします。
○Windows8の場合
アプリー覧→PCをクリックします。
「リムーバブルディスク」をダブルクリックします。

「リムーバブルディスク」内に各データが保存されています。 動画:VIDEOフォルダ内、MOVIOOOO.AVI~ 写真:PHOTOフォルダ内、PICTOOOO.jpg~ ファイルは、連番で保存されていきます。 撮影したデータが表示されますので、動画ファイルは、右クリック で「Windows Media Playerで再生する」を選択すると再生 されます。写真ファイルはダブルクリックで表示されます。

※録画したデータが大容量になる場合があるため、撮影データを パソコン本体にコピーしてから再生することを推奨しています。

## ● 年/月/日/時間設定

本製品の「miniUSBポート」とUSBケーブルを先に接続します。 つぎに、パソコンのUSB端子にUSBケーブルを接続します。

○Windows7以下の場合 スタートボタン→マイコンピュータをクリックします。

○Windows8の場合 アプリー覧→PCをクリックします。

「リムーバブルディスク」をダブルクリックします。

「リムーバブルディスク」内に「time.txt」ファイルがあります。 このファイルを修正保存するか、メモ帳などのテキストエディタ で新規ファイルを作成保存します。

下記の書式で作成し、ファイル名を「time.txt」として「リムーバ ブルディスク」直下に保存して下さい。

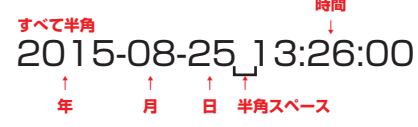

本製品の接続を外して下さい。 次回撮影時よりファイルの保存日時が正しく設定されます。

※動画、写真内に表示される年/月/日/時間を、消すことはできません。

撮影したデータをパンコンにコピーする場合は、下記 の様に保存したい場所へ(この例ではドキュメントフォルダ)ド ラッグしてコピーをしてください。

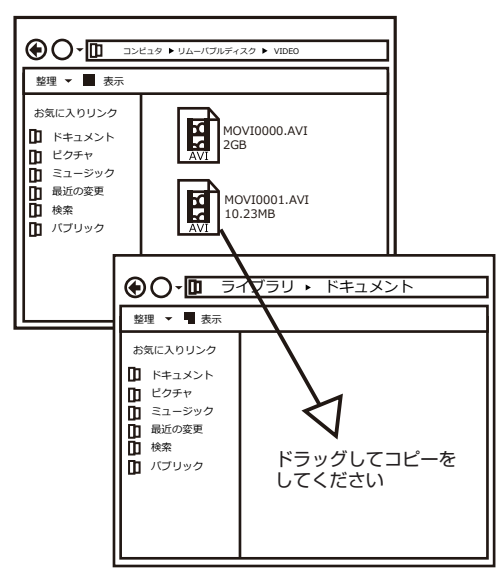

#### パソコンに接続中はボタン操作は行わないでください。

● 仕様

| サイズ        | 幅53×奥行57×高さ33(mm)             |
|------------|-------------------------------|
| 重量         | 32g                           |
| 内容品        | 本体、USBケーブル(74cm)、             |
|            | 日本語取扱説明書                      |
| 対応OS       | Windows 7·8·10 / MacOS 10.4以降 |
| 電源         | USBより充電                       |
| インターフェース   | mini USB                      |
| USBケーブル長   | 約74cm                         |
| バッテリー      | 230mAh                        |
| 連続稼働時間     | 約90分                          |
| 充電時間       | 約2時間                          |
| 記録ファイル 動画  | 640×480、AVI(約70MB)            |
|            | 2分で1ファイル作成                    |
| 写真         | 1280×1024、JPG(約150KB)         |
| フレームレート    | 30fps                         |
| 映像コーデック    | Motion JPEG                   |
| 記録メディア     | MicroSDカード2GB~32GB ※Class10推奨 |
|            | 空き容量最低250MB以上必要です。            |
| パッケージサイズ   | 幅108×奥行176×高さ46(mm)           |
| 重量(パッケージ含) | 122g                          |
|            |                               |

TEL.txt 03-12345678

※time.txt同様に、上記の例のように記載すると電話番号を表示することができます。(サポート外となります。)

#### ▶ 撮影したデーターを削除する

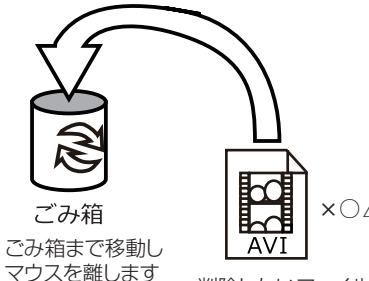

×⊖∆⊡.AVI

|| |削除したいファイルをマウスで | 左クリックしたまま

データをごみ箱に入れた場合は、即削除されますのでご 注意ください。

撮影したデータを再生中の場合は、削除をする事ができ ません。再生を停止した後、ごみ箱に入れてください。

#### ■フォーマット方法(microSDの初期化)

「マイコンピューター」から、本製品の「リムーバルディスク」を右クリッ クしていただき、表示されたメニューからフォーマットを選びフォーマッ ト、またはクイックフォーマットを行ってください。

※必要なデータは事前にハードディスクなどへ保存後、フォーマットを 行ってください。

▲ ご注意

•撮影中、バッテリー残量が少ない場合、またはmicroSD

の容量が約250MB以下になると正しい動作をしませ

本製品をご利用において生じるデータの破損は補償の

•microSDカードは付属いたしません。

ん。データは上書きループしません。

•不正·迷惑行為を行わないで下さい。

防水機能はありません。

対象外となります。

🔵 本体をパソコンから取り外す

本製品をパソコンから取り外す際は、必ずタスクバーに表示されている(画面右下の時間表示の左側に表示されます)「ハードウェアの安全な取り外し」のアイコンをクリックしてください。

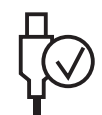

メニューの指示に従い、ドライブを選択して取り出しの文字を クリックするか、「USB Device」の取り出しの文字をクリックし てください。

しばらくすると、安全に取り外しができるメッセージが表示されます。その後に、パソコンから本製品を取り外してください。

ファイルの書き込み中等に、本製品をいきなりパソコ ンから取り外すと、本商品の破損やファイルの破損に 繋がりますので、ご注意ください。

#### 【● 記録メディアの残量がない場合

microSDカードの残量がなくなると、撮影中の場合は撮影が停止します。

残量のない状態で、動画撮影スイッチ、写真撮影スイッチ、音声 録音を押すと、動作開始の挙動がおこりますが、記録はせず、す ぐに止まります。

空き容量が、約250MB以下になると、細かく動画・写真・音 声ファイルを作成するなど、正しい動作をしません。 十分な空きを確保してください。